# Zoomウェビナー参加方法

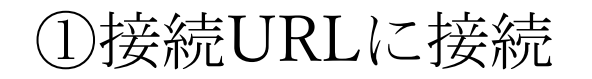

※このURL及びID・パスコードはサンプルです。

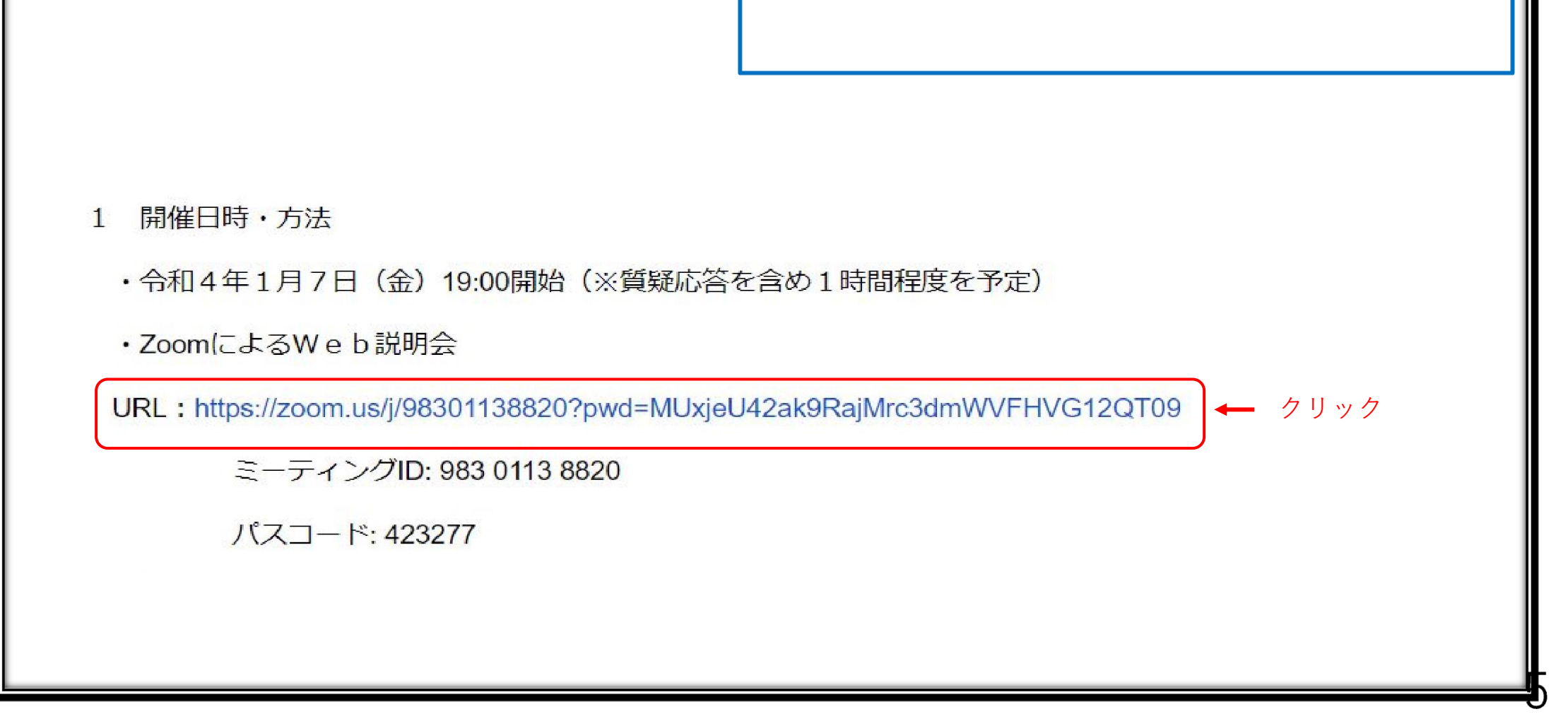

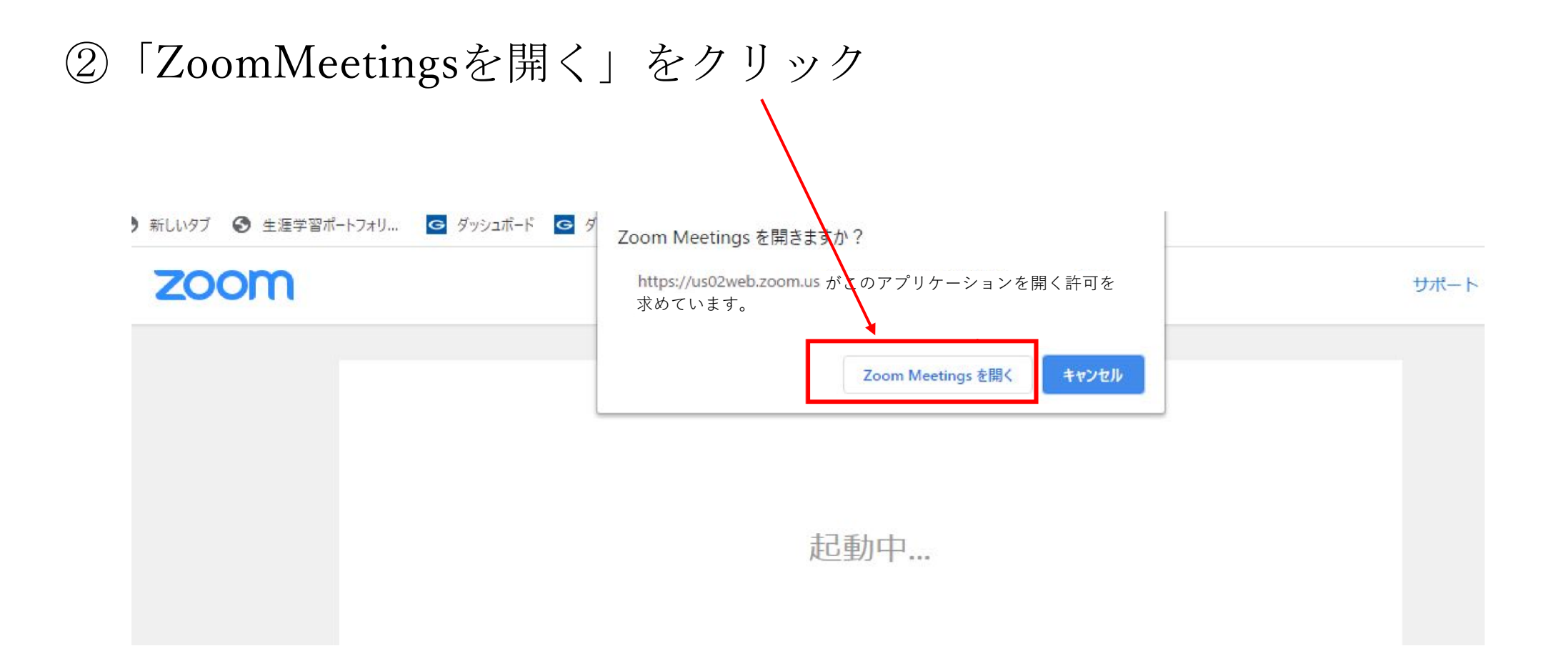

③下記のウインドウが表示されましたら、開始時間までお待ちください

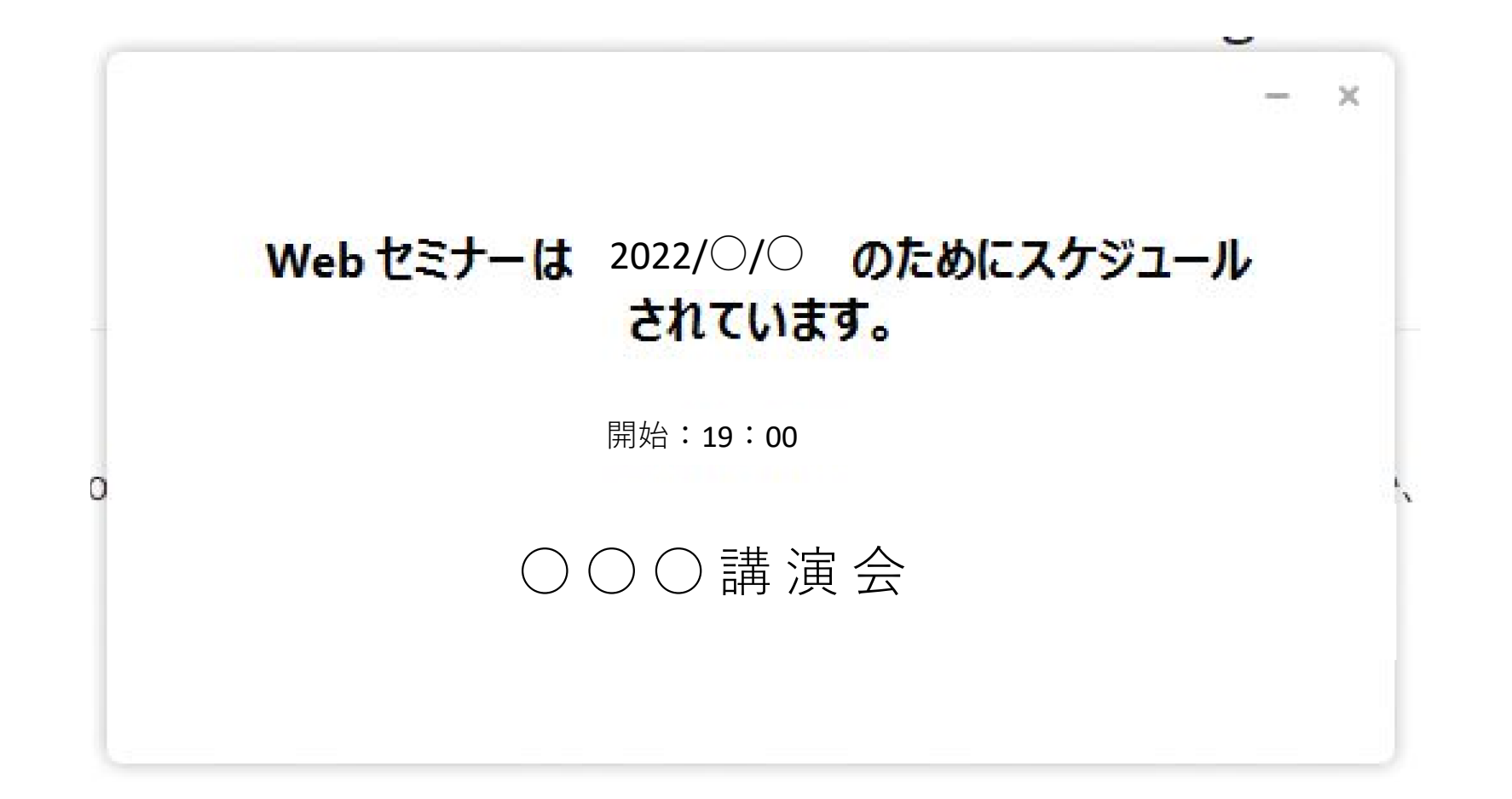

④研修会開始後、講師の映像が表示されます。

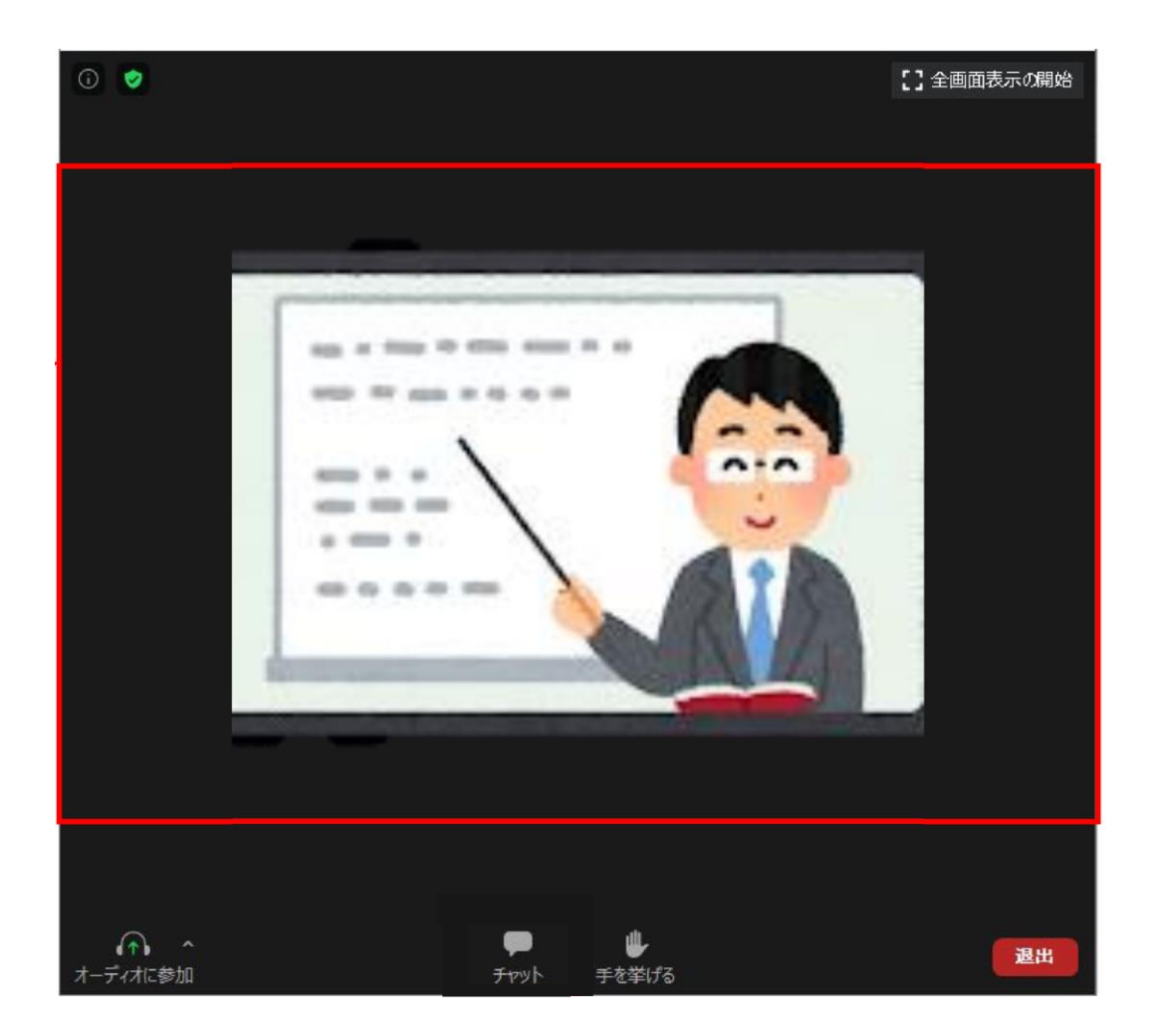

⑤質疑応答の部分で質問がある場合「手を挙げる」をクリックしてください。 当てられましたらマイクのミュートを解除し、質問をご発言ください。

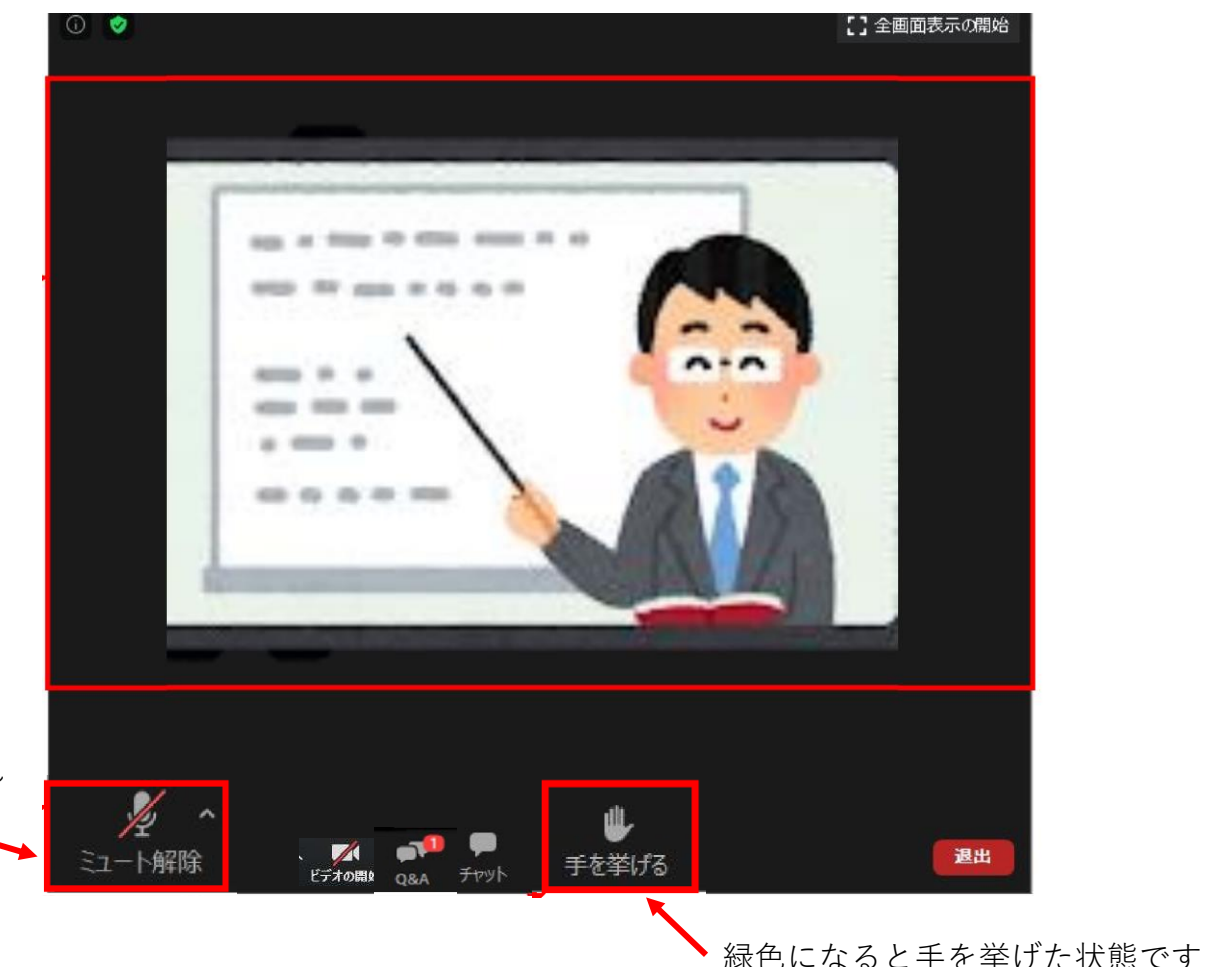

クリックするとミュートが解除され 発言が可能となります

## ⑥研修会の合間に複数回「キーワード」のお知らせがあります。 研修会終了時に「Q&A」機能で「キーワード」を送信してください。

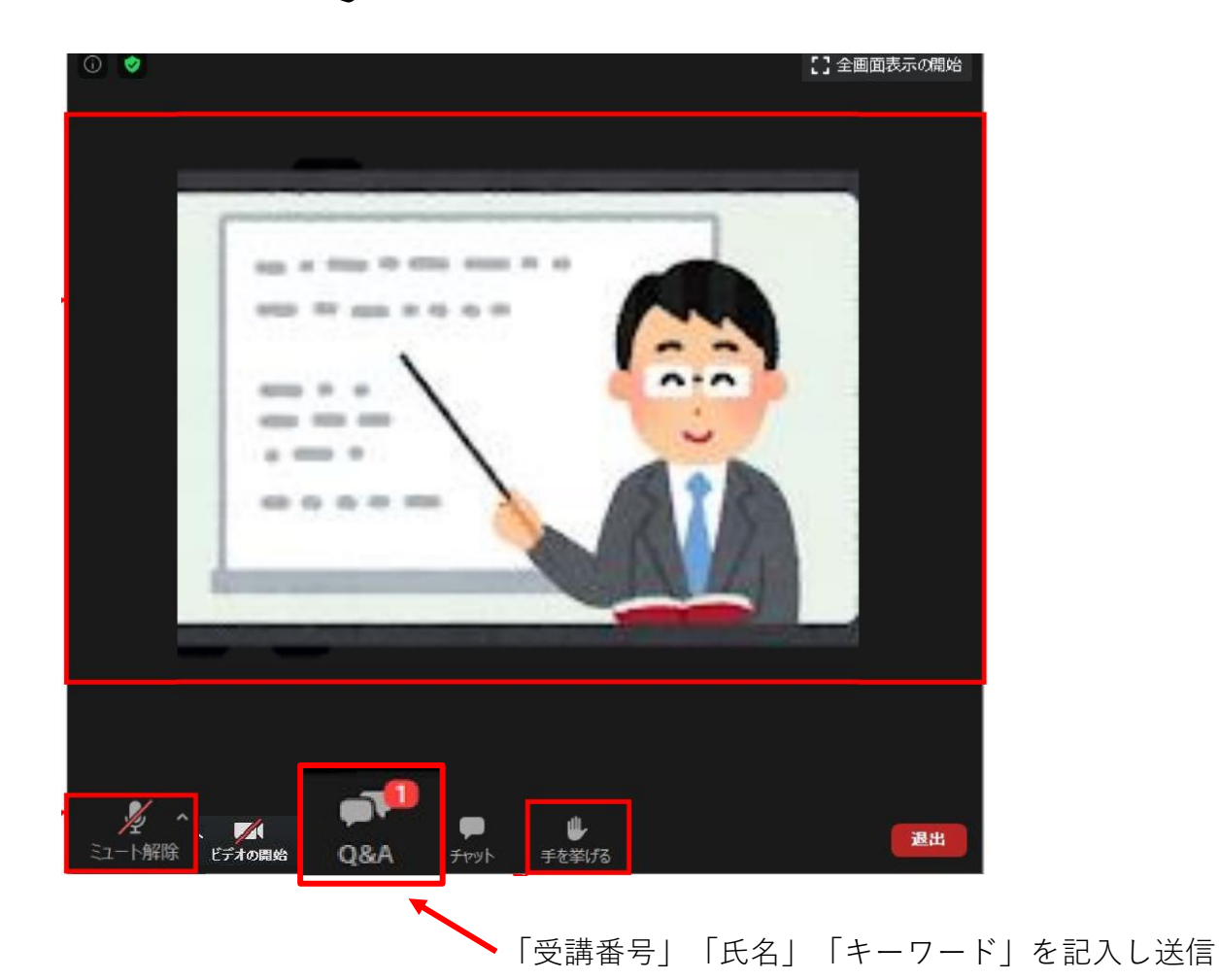

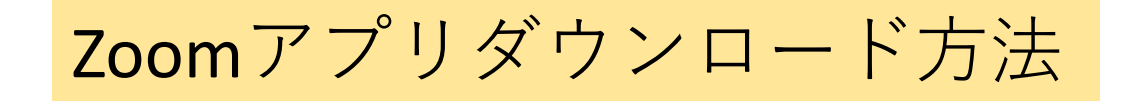

### <PC用>

https://zoom.us/download#dient 4meeting

① 下記 URL より、「ミーティング用 Zoom クライアント」をダウンロードします。

② ダウンロードしたインストーラーを起動すると、インストールが始まります。Zoom はシンプルな

アプリのため、インストール自体に時間はかかりません。また、情報を入力する必要もありません。

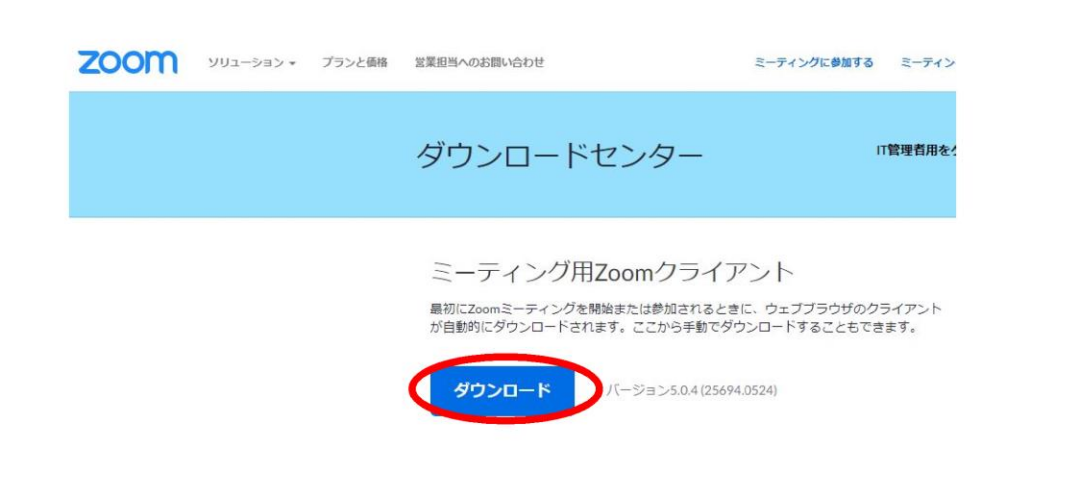

| Zoom Installer     |                            |   | × |
|--------------------|----------------------------|---|---|
|                    | Initialize                 |   |   |
| つ Zoom クラウド ミーティング |                            | - | × |
|                    | zoom                       |   |   |
|                    | <u>ミーティングに参加</u><br>サイン・イン |   |   |
|                    | バーション: 4.1.30528.0821      |   |   |

この画面が出ればダウンロード完了です。

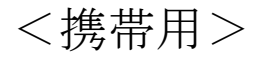

#### 【iPhone または iPad 用】

「App Store」から「Zoom Cloud Meetings」をダウンロードしてください。下記 QR コードからも

アクセスできます。

https://appsapple.com/jp/app/zoom-doud-meetings/id546505307

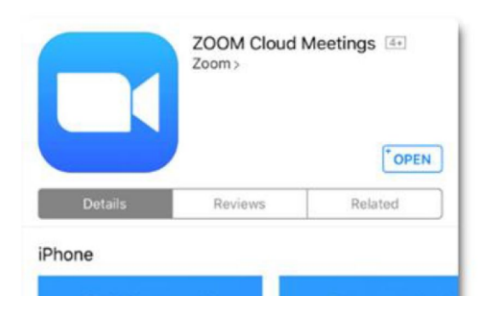

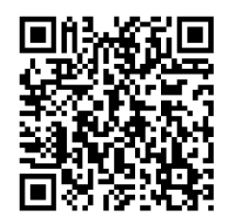

#### 【Android 用】

「Google Play ストア」から「Zoom Cloud Meetings」をダウンロードしてください。下記 QR コー

ドからもアクセスできます。

#### https://play.google.com/store/apps/details?id=uszoom.videomeetings&hl=ja

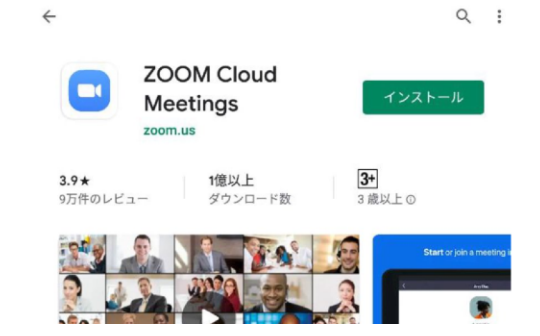

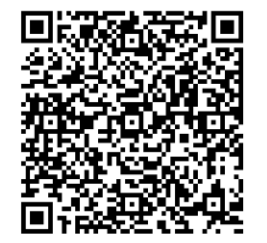